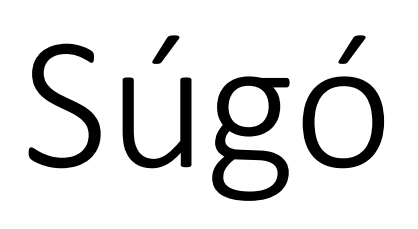

A Magyar Sí Szövetség versenyző nyilvántartó rendszeréhez

Egyesületeknek

Készítette:

Kvanum Kkt.

# Tartalom

| 1.                       | Bev                                         | ezetés                   |
|--------------------------|---------------------------------------------|--------------------------|
| 2.                       | Reg                                         | isztráció, bejelentkezés |
| 3.                       | Kezo                                        | dőlap 4                  |
| 3                        | 8.1.                                        | Adatok5                  |
| 3                        | 8.2.                                        | Szerkesztés 6            |
| 3                        | 8.3.                                        | Iratfeltöltés6           |
| 3                        | 8.4.                                        | Versenyengedély kérelem  |
| 3                        | 8.5.                                        | FIS/IBU kód igénylés7    |
|                          |                                             |                          |
| 4.                       | Ada                                         | tok 8                    |
| 4.<br>4                  | Ada<br>I.1.                                 | tok                      |
| 4.<br>4<br>4             | Ada<br>4.1.<br>4.2.                         | tok                      |
| 4.<br>4<br>4<br>5.       | Ada<br>I.1.<br>I.2.<br>Igér                 | tok                      |
| 4.<br>4<br>5.<br>5       | Ada<br>4.1.<br>4.2.<br>Igér<br>5.1.         | tok                      |
| 4.<br>4<br>5.<br>5<br>6. | Ada<br>I.1.<br>Igér<br>5.1.<br>Vers         | tok                      |
| 4.<br>4<br>5.<br>6.      | Ada<br>4.1.<br>1gér<br>5.1.<br>Vers<br>5.1. | tok                      |

#### 1. Bevezetés

Ez a súgó a Magyar Sí Szövetség versenyző nyilvántartó rendszerének a használatához nyújt segítséget.

### 2. Regisztráció, bejelentkezés

A rendszerbe regisztrálni csak a Magyar Sí Szövetségen keresztül lehet, regisztrációs linket csak a Szövetség bocsáthat ki. Regisztrációs link birtokában Egyesületek regisztrálhatnak az adataik megadásával.

| Magyar Sí Szövetség            | Bejelentkezés                                |  |
|--------------------------------|----------------------------------------------|--|
|                                | Felhasználónév<br>valami@valami.hu<br>Jelszó |  |
|                                | Elfelejtett jelszó?                          |  |
|                                | bijerinkezes                                 |  |
|                                |                                              |  |
|                                |                                              |  |
|                                |                                              |  |
|                                |                                              |  |
| © 2010 Marura (/ Saturbán Maru |                                              |  |

Amennyiben egy egyesületnek van létező regisztrációja, de az illetékes személy elfelejtette a hozzá tartozó jelszót, akkor az "Elfelejtett jelszó?" linkre kattintva igényelhet újat, melyhez az információt a rendszer e-mailben küldi el.

| Elfelejtett jelszó?<br>Írja be az e-mail címét. |  |
|-------------------------------------------------|--|
| E-mail cím                                      |  |
| Elküld                                          |  |

Regisztráció után a rendszerbe a bejelentkezési felületen léphetnek be a regisztráció során megadott email címmel és jelszóval.

A bejelentkezés után a képernyő felső részén találhatóak az egyes menüpontok.

#### 3. Kezdőlap

Bejelentkezés után a Kezdőlap menüpontra kattintva a kezdőlap jelenik meg a képernyőn. Itt láthatók az egyesület saját versenyzői. A versenyzőre kattintva megjelennek a képernyőn a különböző műveletekre mutató linkek.

| Magyar Sí Szövetség             | Kezdőlap Adat      | ok 🔻 Átigazolások Verse       | nyzők 🔻 Igénylések 🔻    | Szia <b>valami@valami.hu</b> ! | Kijelentkezés |  |  |  |
|---------------------------------|--------------------|-------------------------------|-------------------------|--------------------------------|---------------|--|--|--|
| Egyesület                       |                    |                               |                         |                                |               |  |  |  |
| Versenyzők                      | Versenyzők         |                               |                         |                                |               |  |  |  |
| egynév                          |                    |                               |                         |                                |               |  |  |  |
| Mind Vév:                       |                    | Filter                        |                         |                                |               |  |  |  |
| Név                             |                    | Sport típus                   | I                       | E-mail cím                     |               |  |  |  |
| Próba János                     |                    | Alpesi sí                     |                         | email@cim.hu                   |               |  |  |  |
| Adatok   Szerkesztés   Iratfelt | öltés   FIS kód ig | énylés   IBU kód igénylés   \ | /ersenyengedély kérelem |                                |               |  |  |  |

#### 3.1. Adatok

Az Adatok linkre kattintva a versenyző részletes adatai jelennek meg.

Magyar Sí Szövetség Kezdőlap Adatok \* Átigazolások Versenyzők \* Igénylések \* Szia valami@valami.hu! Kijelentkezés

# Részletek

Próba János - Adatai

| Nem                                         | Férfi                              |
|---------------------------------------------|------------------------------------|
| Sport                                       | Alpesi sí                          |
| Kategória (A vagy B)                        | A                                  |
| Cím                                         | Magyarország, 1111 Budapest, cím   |
| Állampolgárság                              | magyar                             |
| E-mail cím                                  | email@cim.hu                       |
| Telefonszám                                 | +3612345678                        |
| Regisztráció<br>időpontja<br>Születési hely | 2019. 11. 05. 20:41:05<br>Debrecen |
| Születési idő                               | 1992. 01. 01.                      |
| FIS kód<br>IBU kód<br>Becenév               | Nincs becenév                      |
| Hobbi<br>Ean8                               | 19400020                           |
| Vissza                                      |                                    |

#### 3.2. Szerkesztés

A Szerkesztés linkre kattintva a versenyző személyes adatait lehet szerkeszteni.

| Módosítás<br>Versenyző: |              |
|-------------------------|--------------|
| Általános adatok:       | Lakcím:      |
| Név                     | Ország       |
| Próba János             | Magyarország |
| Állampolgárság          | Irányítószám |
| magyar                  | 1111         |
| Nem                     | Város        |
| Férfi ~                 | Budapest     |
| E mail afm              | Cim.         |

Lent a **Ment** gombra kattintva lehet elmenteni a módosításokat. A **Vissza** gombra kattintva a módosítások nem kerülnek mentésre.

#### 3.3. Iratfeltöltés

Az Iratfeltöltés linkre kattintva hivatalos iratokat lehet megtekinteni és feltölteni a versenyzőhöz.

#### 3.4. Versenyengedély kérelem

A Versenyengedély kérelem menüpontban versenyengedélyt lehet kérelmezni az adott versenyzőhöz. Versenyekre csak érvényes versenyengedéllyel lehet nevezni. Ennek menete, hogy az egyesület ezen a felületen, a megfelelő adatok megadásával és dokumentumok feltöltésével, versenyengedélyt igényel a Magyar Sí Szövetségtől, aki ezt a kérelmet elbírálja és jóváhagyhatja vagy elutasíthatja. A felületen új dokumentumokat lehet feltölteni vagy már feltöltött iratokat is ki lehet választani az igényléshez. A **kép #** ra kattintva meg lehet tekinteni a már feltöltött dokumentumot.

| Versenyengedély kérelem<br>Próba János számára                     |                                                                 |  |  |
|--------------------------------------------------------------------|-----------------------------------------------------------------|--|--|
| Versenyengedély kérő lap adatai:<br>Kötelező!<br>Letölthető innen! | Versenyengedély kérelem feltöltése:<br>kép 1<br>Használ         |  |  |
| Sportorvosi engedély (igazolás) adatai:                            | Sportorvosi engedély (igazolás) feltöltése:<br>kép 1<br>Használ |  |  |
| Fotó adatai:<br>• max 2 MB<br>• .png vagy .jpg formátum            | Fotó feltöltése:                                                |  |  |
| Igénylés ideje                                                     |                                                                 |  |  |
| 2019-11-06T19:26                                                   |                                                                 |  |  |
| lgényel                                                            |                                                                 |  |  |
| Vissza                                                             |                                                                 |  |  |

#### 3.5. FIS/IBU kód igénylés

Amennyiben a versenyző rendelkezik érvényes versenyengedéllyel, igényelhet FIS/IBU kódot a Magyar Sí Szövetségtől. Ezt a megfelelő linkre kattintva tudja megtenni. Az igénylést a Magyar Sí Szövetség hagyja jóvá és intézi a megfelelő intézménynél. A FIS/IBU kód igénylése a Versenyengedély kérelemhez hasonlóan történik, csak más dokumentumokat kell feltölteni.

### 4. Adatok

Az Adatok menüpontban az egyesület a saját adatait tudja megtekinteni és szerkeszteni.

#### 4.1. Információk

Az információk menüpontban az egyesület a saját adatait tudja megtekinteni.

| Egyesület adatai<br>Egyesület      |                   |                |               |  |  |  |
|------------------------------------|-------------------|----------------|---------------|--|--|--|
| Név                                | Egyesület neve    | Székhely       |               |  |  |  |
| Weboldal                           |                   | Ország         | Magyarország  |  |  |  |
| Email cím                          | valami@valami.hu  | Város          | Debrecen      |  |  |  |
| Kapcsolattartó                     | Próba Péter       | lránvítószám   | 1111          |  |  |  |
| Telefonszám<br>Hivatalos képviselő | Próba Tamás       | Cím            | Próba utca 3. |  |  |  |
| Bankszámla szám                    | 12345678-12345678 | Levelezési cím |               |  |  |  |
| Adószám                            | 12345678          | Ország         | Magyarország  |  |  |  |
| Szervezet                          | 5556666777        | Város          | Debrecen      |  |  |  |
| nyilvántartási<br>száma            |                   | lrányítószám   | 1112          |  |  |  |
| Aktív                              |                   | Cím            | Próba utca 4. |  |  |  |
| Vissza                             |                   |                |               |  |  |  |

#### 4.2. Adatok szerkesztése

Az Adatok szerkesztése menüpontban az egyesület a róla tárolt adatokat tudja módosítani.

| Módosítás<br>Egyesület adatai        |                                                        |   |
|--------------------------------------|--------------------------------------------------------|---|
| Név                                  | Ország                                                 |   |
| Egyesület neve                       | Magyarország                                           | ~ |
| Kapcsolattartó                       | lrányítószám                                           |   |
| Próba Péter                          | 1111                                                   |   |
| Hivatalos képviselő                  | Város                                                  |   |
| Próba Tamás                          | Debrecen                                               |   |
| Adószám                              | Cím                                                    |   |
| 12345678                             | Próba utca 3.                                          |   |
| Szervezet nyilvántartási száma       | ☑ A levelezési cím különbözik a székhelytől.<br>Ország |   |
| 555666777                            | Magyarország                                           | ~ |
| Bankszámla szám<br>12345678-12345678 | lrányítószám                                           |   |
| Weboldal                             | 1112                                                   |   |
|                                      | Város                                                  |   |
| Telefonszám                          | Debrecen                                               |   |
|                                      | Cím                                                    |   |
| Ment                                 | Próba utca 4.                                          |   |
| Vissza                               |                                                        |   |

#### 5. Igénylések

Az Igénylések menüpontban a Magyar Sí Szövetség felé benyújtott igénylések állapotát lehet megtekinteni, illetve az igénylést visszavonni. Az igényléseknek 3 típusa van: IBU kód igénylés, FIS kód igénylés, Versenyengedély kérelem igénylés.

Igénylést visszavonni a Visszavon gombbal lehet, addig, amíg nincs elbírálva.

## Versenyengedély kérelmek

| Igénylés ideje         | Elbírálás ideje        | Versenyző Elbírálás típusa |                 | Indoklás      |           |
|------------------------|------------------------|----------------------------|-----------------|---------------|-----------|
| 2019. 11. 06. 20:58:00 | 2019. 11. 06. 20:59:27 | Próba János                | Elutasítva      | Hibás fénykép |           |
| 2019. 11. 06. 19:25:00 | Még nem elbírált       | Próba János                | Elfogadásra vár |               | Visszavon |

Ezen kívül az átigazolásokat ebben a menüpontban lehet kérvényezni.

#### 5.1. Átigazolások

Az Átigazolások menüpontban más egyesületek versenyzőinek az átigazolását lehet kérvényezni. A kérvényt a Magyar Sí Szövetség bírálja el.

| Átigazolás kérvényezése<br>Egyesület neve |                          |                           |       |                         |   |  |  |  |
|-------------------------------------------|--------------------------|---------------------------|-------|-------------------------|---|--|--|--|
| Válassz egyesületet ar                    | nelyik versenyzőjétől át | igazolást szeretnél kérni |       |                         |   |  |  |  |
| Egyesület neve                            |                          |                           |       |                         | ~ |  |  |  |
| Megtekintés<br>Elérhető versenyzők        | Sport                    | Állampolgárság            | Nem   |                         |   |  |  |  |
| Nev                                       | sport                    | Allampoigarsag            | Nem   |                         |   |  |  |  |
|                                           |                          |                           |       |                         |   |  |  |  |
| Próba János                               | Alpesi sí                | 1992. 01. 01.             | Férfi | Átigazolás kérvényezése |   |  |  |  |

#### 6. Versenyek

A versenyek menüpontban a Magyar Sí Szövetség és az egyesületek által a rendszerben kiírt versenyekre lehet nevezni, illetve a saját egyesülethez tartozó versenyeket adminisztrálni.

| Magyar Sí Szövetség | Kezdőlap | Adatok 🕶 | Versenyek 🕶          | Versen   | yzők ▼ Igénylések ▼              | Szia <b>valami@valami.hu</b> ! | Kijelentkezés |
|---------------------|----------|----------|----------------------|----------|----------------------------------|--------------------------------|---------------|
|                     |          |          | Saját verse<br>Lista | enyek    | özöljük!                         |                                |               |
|                     |          | A Ma     | gyar Sí Szövet:      | ség vers | eny és versenyző nyilvántartó re | endszere.                      |               |

#### 6.1. Saját versenyek

A Saját versenyek menüben a Magyar Sí Szövetség által az egyesülethez rendelt versenyeket lehet adminisztrálni. Versenyt csak a Magyar Sí Szövetség írhat ki.

| Rendező        | Sportág   | Név          | Verseny kezdete | Verseny vége  |                                  |
|----------------|-----------|--------------|-----------------|---------------|----------------------------------|
| Egyesület neve | Alpesi sí | Nyuszi futás | 2020. 01. 15.   | 2020. 01. 16. | Műveletek <b>*</b>               |
|                |           |              |                 |               | Nevezések                        |
|                |           |              |                 |               | Versenykiírás feltöltése         |
|                |           |              |                 |               | Versenykiírás megtekintése (1)   |
|                |           |              |                 |               | Eredmények feltöltése            |
|                |           |              |                 |               | Versenyeredmény megtekintése (1) |
|                |           |              |                 |               | Versenyeredmény megtekintése (2) |

A rendező egyesület a versenyhez tartozó nevezéseket tudja jóváhagyni, versenykiírást tud feltölteni és Eredményeket tud feltölteni. A Nevezések menüpontban a nevezett versenyzők jelennek meg egymás alatt. Az Elfogad gombra kattintva lehet elfogadni a nevezést, az Elutasít gombra kattintva pedig elutasítani.

# A Versenykiírás feltöltése és a Versenyeredmény feltöltése mindig felülírja az előzőleg feltöltött versenykiírást, illetve eredményt!

#### 6.2. Összes

Az Összes menüben az összes, a rendszerben tárolt versenyt meg lehet tekinteni. Ezeknek a versenyeknek meg lehet nézni az eredményeit, a versenykiírását, illetve nevezni lehet rá a saját versenyzőket.

# Egy versenyzőt akkor lehet nevezni, ha rendelkezik a Magyar Sí Szövetség által elfogadott versenyengedéllyel!

Nevezni a Műveletek-> Nevezés menüpontban lehet. Ebben a menüben a saját nevezett versenyzőinket tudjuk megnézni, illetve új nevezést regisztrálni. Felül az Új nevezés gombbal lehet új nevezést regisztrálni.

| Nevezés<br>Nyuszi futás<br>Csak az érvényes versenyengedéllyel rendelkező versenyzők jelennek meg. |               |  |  |  |  |
|----------------------------------------------------------------------------------------------------|---------------|--|--|--|--|
|                                                                                                    |               |  |  |  |  |
| Virág János                                                                                        | 1979. 12. 15. |  |  |  |  |
| Nevez                                                                                              |               |  |  |  |  |
| Vissza                                                                                             |               |  |  |  |  |
|                                                                                                    |               |  |  |  |  |
|                                                                                                    |               |  |  |  |  |

A Kijelöl oszlopban kell kijelölni a nevezendő versenyzőket, majd a Nevez gombbal regisztrálni a nevezést. Ezután a rendező egyesület vagy a Magyar Sí Szövetség tudja jóváhagyni a nevezést.